# BULLETIN

pro uživatele informačního systému JEDNODUCHÉ ÚČETNICTVÍ / DAŇOVÁ EVIDENCE

prosinec 2018

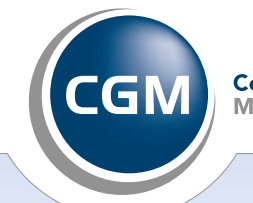

CompuGroup Medical

## Vážení uživatelé,

aktualizace programu **PC-JUC/DEV** na verzi 9.9 je poslední aktualizací tohoto programu pod hlavičkou firmy CGM ČR s.r.o.

Od 1. 1. 2019 bude program udržován, rozvíjen a distribuován výhradně novým poskytovatelem SW – firmou **Ing. Jana Beranová – ARIES**. V případě, že máte zájem pokračovat ve vedení daňové evidence programem **PC-JUC/DEV** i po 31. 12. 2018 s podporou nového majitele vlastnických práv k tomuto programu (a dosud jste tak neučinili), zašlete, prosím, do konce roku 2018 na adresu Ing. Jana BERANOVÁ – ARIES vyplněný přihlašovací formulář.

Formulář je součástí dopisu, který Vám byl zaslán klasickou poštou v červenci 2018.

Formulář je (po aktualizaci programu **PC-JUC/DEV** na verzi 9.9) součástí dokumentu aries1.pdf v adresáři JUC.

Vyplněný přihlašovací formulář můžete zaslat:

• klasickou poštou (adresa je uvedena na formuláři)

• naskenovaný (v příloze mailu) na adresu j.beranova@seznam.cz

Po obdržení Vaší objednávky Vám přijde e-mailem potvrzení, že jste evidován(a) jako abonent(ka) pododávkové podpory programu **PC-JUC/DEV**.

Dnem uzávěrky aktualizace programu **PC-JUC/DEV** na verzi 9.9 bylo 20. 11. 2018. Téměř všechny sazebníky pro práci s programem v roce 2019 jsou nastaveny na aktuální hodnoty uvedené v přijatých novelách zákonů a v dalších právních předpisech, důležitých pro vedení mzdové a daňové evidence v roce 2019. Nejsou známy pouze sazby cestovních náhrad a průměrné ceny pohonných hmot platné pro rok 2019.

## 1. Legislativní změny v roce 2019

Od 1. 1. 2019 dochází především k těmto legislativním změnám v oblasti mezd, daní a pojistného:

- Minimální mzda se zvyšuje od 1. 1. 2019 na 13 350 Kč. V souvislosti s tím činí sleva na dani za umístění dítěte v předškolním zařízení za rok 2019 až 13 350 Kč.
- Zaměstnanci vzniká nárok na vyplacení měsíčního daňového bonusu při dosažení zdanitelné mzdy nejméně 6 675 Kč.
- Od daně z příjmů je osvobozen pravidelně vyplácený důchod do výše 480 600 Kč.
- Pro rok 2017 je stanoven všeobecný vyměřovací základ (30 156 Kč) i přepočítací koeficient pro jeho úpravu (1,0843). V důsledku toho se zvyšuje pro rok 2019 průměrná hrubá mzda v národním hospodářství na částku 32 699 Kč, rozhodný příjem pro účast zaměstnance na nemocenském pojištění na částku 3 000 Kč a rozhodná částka pro účast OSVČ vedlejší na důchodovém pojištění na částku 78 476 Kč.
- Hranice pro solidární zvýšení daně se zvyšuje (z částky 1 438 992 platné pro rok 2018) na částku 1 569 552 Kč.
- Měsíční pojistné na zdravotní pojištění u osob bez zdanitelných příjmů činí v roce 2019 1 802 Kč.
- U OSVČ se sazba pojistného na <u>zdravotní</u> pojištění nemění, ale pojistné ano, neboť od 1. 1. 2019 se zvyšuje minimální měsíční vyměřovací základ na 16 349,50 Kč. Minimální měsíční záloha se zvyšuje na 2 208 Kč.

Strana 1

1. Legislativní změny v roce 2019

Strana 2

2. Rozšíření sazebníku Minimální mzda

Strana 3

3. Aktualizace souboru Vybavení autolékárničky

4. Aktualizace souboru Peněžní ústavy

5. Změna výpočtu důchodového věku

Strana 4

6. Rozšíření jednoduchých faktur pro neplátce DPH

7. Kalkulátory náhrady mzdy při pracovní neschopnosti a DNP v roce 2019

8. Aktualizace online dokumentace

Strana 5

9. Tisk do souboru ve formátu PDF

10. Nové webové stránky programu **PC-JUC/DEV** 

Strana 6

11. Formální změny v programu od 1. 1. 2019

12. Jak nainstalovat program **PC-JUC/DEV** na jiný počítač

- Měsíční vyměřovací základ pro platbu zdravotního pojistného státem se zvyšuje na 7 540 Kč. O tuto částku se snižuje vyměřovací základ pro výpočet zdravotního pojistného u zaměstnance, kterému byl přiznán invalidní důchod a splňuje podmínku, že jeho zaměstnavatel zaměstnává více než 50 % osob se zdravotním postižením.
- Sazby pojistného na <u>důchodové</u> pojištění se u OSVČ nemění, ale pojistné ano, neboť od 1. 1. 2019 se zvyšuje minimální měsíční vyměřovací základ na 8 175 Kč u hlavní činnosti a na 3 270 Kč u vedlejší činnosti. Minimální měsíční záloha se zvyšuje na 2 388 Kč u hlavní činnosti a na 955 Kč u vedlejší činnosti.
- Maximální měsíční vyměřovací základ <u>nemocenského</u> pojištění je od roku 2014 definován jako 1/12 loňského maximálního ročního vyměřovacího základu pro důchodové pojištění. V roce 2019 činí 119 916 Kč. Minimální měsíční pojistné na nemocenské pojištění se zvyšuje na 138 Kč, maximální měsíční pojistné na nemocenské pojištění se zvyšuje na 2 759 Kč.
- Pro účely nemocenského pojištění se zvyšují všechny 3 redukční hranice pro úpravu denního vyměřovacího základu (1 090 Kč, 1 635 Kč, 3 270 Kč).
- Mění se sazby stravného v cizí měně. Změna se týká pracovních cest do Argentiny, Konžské demokratické republiky, Kuby, Mauretánie, Myanmaru, Nizozemska, Polska, Saúdské Arábie, Senegalu a Sýrie.
- Normativní náklady na bydlení pro účely výpočtu exekučních srážek ze mzdy se zvyšují na 6 233 Kč měsíčně.

#### Program PC-JUC/DEV ve verzi 9.9 přináší především následující změny a funkční rozšíření:

- Jsou distribuovány téměř všechny vzorové sazebníky a automaticky aktualizovány příslušné pracovní sazebníky nezbytné pro vedení daňové a mzdové evidence v roce 2019.
- V modulu DOKUMENTACE, v submodulu Právní předpisy, jsou aktualizovány a rozšířeny citace právních norem.
- Pro rok 2019 je vytvořeno celkem 7 nových kalkulátorů. Jsou určeny k výpočtu náhrady mzdy za pracovní neschopnost, nemocenského, ošetřovného, peněžité pomoci v mateřství a otcovské u zaměstnanců a k výpočtu nemocenského, peněžité pomoci v mateřství a otcov-ské u OSVČ.
- V modulu SLUŽBY, v submodulu Výpočty, je aktualizován program na výpočet důchodového věku a program na výpočet exekučních srážek ze mzdy.

#### Při prvním spuštění programu ve verzi 9.9 dojde k následujícím jednorázovým akcím:

- Vzorové sazebníky budou rozšířeny o rok 2019. Všechny změny sazeb budou automaticky zohledněny v příslušných sazebnících.
- Pracovní sazebníky budou rozšířeny o rok 2019. Aktualizováno bude celkem 26 pracovních sazebníků. U 9 z nich dochází ke změně sazeb (v následujícím výčtu jsou zvýrazněny): Minimální vstupní ceny HNIM, Třídění hmotného majetku do odpisových skupin, Fond pracovní doby, Minimální mzda, Sleva na dani a daňové zvýhodnění, Sazby zdravotního a sociálního pojistného zaměstnanců, Snížení vyměřovacího základu zdravotního pojistného za zaměstnance, Sazby záloh na daň z příjmů ze závislé činnosti, Limity daňového bonusu, Zvláštní sazba daně z příjmů, Sazby cestovních náhrad, Sazby stravného v cizí měně, Průměrné ceny pohonných hmot, Sazby záloh na daň z příjmů, Sazby daně z příjmů, Všeobecný vyměřovací základ, Odčitatelné položky od základu daně z příjmů, Roční odpisové sazby, Slevy na dani z příjmů, Sazby zdravotního a sociálního pojistného OSVČ, Pravidelně vyplácený důchod, Sazba zákonného pojištění odpovědnosti organizace za škodu, Paušální výdaje u příjmů z podnikání, Paušální výdaje u příjmů z pronájmu, Sazby daně silniční, Povinnosti podnikatele.
- Bude aktualizován vzorový a pracovní soubor **Peněžní ústavy**.
- Bude aktualizován vzorový a pracovní soubor Vybavení autolékárničky.
- Budou aktualizovány pracovní číselníky pro modul DANĚ. Časově závislé číselníky Uzávěrkové úpravy příjmů, Uzávěrkové úpravy výdajů, Položky upravující základ daně, Příjmy ze závislé činnosti a funkčních požitků, Příjmy z pronájmu a Ostatní příjmy budou rozšířeny o rok 2019.
- Bude automatizovaně vytvořen Kalendář povinností podnikatele na rok 2019. Podle daňového řádu je termínem pro podání daňového příznání k dani z příjmů za zdaňovací období 2018 pondělí 1. 4. 2019. Termín podání Přehledu o příjmech a výdajích zdravotní pojišťovně je sjednocen s termínem pro podání Přehledu o příjmech a výdajích ČSSZ a připadá na čtvrtek 2. 5. 2019. Sjednocen je také termín splatnosti doplatku sociálního pojistného. Doplatek je třeba uhradit nejpozději do 8 dnů po podání přehledu.
- Bude aktualizována on-line dokumentace v oblasti právních předpisů.
- Bude aktualizován Rejstřík bulletinů. Novinky verze 9.9 budou k dispozici ve všech funkcích Rejstříku bulletinů.
- Bude provedena aktualizace programové nabídky a uživatelských oprávnění.
- V adresáři C:\JUCFORM budou vytvořeny podadresáře pro rok 2019. Adresáře mají mnemotechnické názvy a slouží jako úložiště XML souborů vznikajících při vyplňování interaktivních formulářů a PDF souborů vznikajících při tisku.

Po dokončení transformace dat na verzi 9.9 se zobrazí jako obvykle protokol o transformaci. Následně se (mimořádně) zobrazí **výzva uživate**lům, kteří tak dosud neučinili, aby v souvislosti se změnou poskytovatele programu PC-JUC/DEV zaslali přihlašovací formulář k pododávkové podpoře programu poskytované od 1. 1. 2019. Výzvu je možné si vytisknout funkcí F3 – Tisk.

Následuje obvyklé zobrazení informací o formách bulletinu pro uživatele programu PC-JUC/DEV.

Výzva uživatelům k zaslání přihlašovacího formuláře je kromě toho trvale zařazena do modulu DOKUMENTACE, do submodulu Výzvy a upozornění uživatelům.

### 2. Rozšíření sazebníku Minimální mzda

#### (Modul ČÍSELNÍKY, submodul Vzorové sazebníky, program Minimální mzda)

(Modul ČÍSELNÍKY, submodul Pro mzdovou evidenci, program Minimální mzda)

Od verze 9.9 je vzorový i pracovní sazebník MINIMÁLNÍ MZDA rozšířen o dvě nové položky: Polovina minimální mzdy (částka je zaokrouhlená na celé Kč nahoru) a Šestinásobek minimální mzdy. Obě položky mají svůj význam, vztahují se k nároku na vyplacení daňového bonusu. Zaměstnanec má nárok na vyplacení **měsíčního daňového bonusu** pouze v případě, že v měsíci dosáhl zdanitelné mzdy alespoň ve výši poloviny aktuálně platné minimální mzdy. Daňový poplatník může uplatnit nárok na vyplacení **ročního daňového bonusu** pouze v případě, že má roční rozhodný příjem, tj. příjem ze závislé činnosti (zaměstnání) a ze samostatné výdělečné činnosti, alespoň ve výši **šestinásobku minimální mzdy** platné k 1. lednu zdaňovacího období.

Poznámka: Do roku 2017 se do rozhodného příjmu započítávaly i pasivní příjmy, tj. z kapitálového majetku a z pronájmu.

## 3. Aktualizace souboru Vybavení autolékárničky

#### (Modul ČÍSELNÍKY, submodul Vzorové číselníky, program Vybavení autolékárničky)

#### (Modul ČÍSELNÍKY, submodul Pro knihu jízd, program Vybavení autolékárničky)

Povinné vybavení autolékárničky je nově uvedeno v příloze č. 10 vyhlášky MD č. 341/2014 Sb., o schvalování technické způsobilosti a o technických podmínkách provozu vozidel na pozemních komunikacích. Rozsah povinné výbavy se zmenšil z 10 položek na 7. Nadále již nejsou povinné: 2 šátky trojcípé z netkaného textilu, 6 náplastí s polštářkem a rouška plastová.

## 4. Aktualizace souboru Peněžní ústavy

#### (Modul ČÍSELNÍKY, submodul Vzorové číselníky, program Peněžní ústavy)

#### (Modul ČÍSELNÍKY, submodul Pro doklady, program Peněžní ústavy a bankovní spojení)

Vzorový i pracovní číselník peněžních ústavů je aktualizován do podoby platné k začátku listopadu 2018. Seznam tvoří 83 bank, z toho aktivních je pouze 46. Přehled aktivních bank se zobrazí ve vzorovém číselníku po volbě funkce **F8 – Jen aktivní**. Do seznamu jsou zahrnuty jen banky působící na území České republiky, nikoli spořitelní družstva.

Od poslední aktualizace seznamu bank došlo k těmto změnám:

Oprávnění působit v České republice jako banka získaly akciové společnosti:

- 2250 Banka CREDITAS
- 3050 Hello bank!
- 8241 Sumitomo Mitsui Banking Corporation
- 8250 Bank of China

2310 – ZUNO BANK zanikla fúzí s Raiffeisenbank

- 5000 Crédit Agricole Corporate and Investment Bank přerušila v ČR činnost
- 8030 Raiffeisenbank im Stiftland eG se přejmenovala na Volksbank Raiffeisenbank Nordoberpfalz eG

U všech aktivních bank byl doplněn tzv. SWIFT kód na 8 míst. SWIFT kód (nebo také BIC kód) je mezinárodní kód banky. Má následující strukturu: 1. až 4. místo zleva je písmenný kód banky, 5. až 6. místo zleva je ISO kód země, kde banka sídlí, 7. až 8. místo zleva je kód místa (regionu či města), kde banka sídlí.

SWIFT/BIC kód slouží spolu s IBAN číslem účtu ke směrování plateb ze zahraničí.

## 5. Změna výpočtu důchodového věku

S účinností od 1. 1. 2018 vstoupila v platnost novela zákona č. 155/1995 Sb., o důchodovém pojištění, která změnila znění

§ 32 – Důchodový věk. Novela zákona o důchodovém pojištění snížila maximální věk odchodu do důchodu na 65 let. Důchodový věk je nově stanoven takto:

- U pojištěnců narozených před rokem 1936 činí důchodový věk:
- u mužů 60 let,
- u žen 53 let pokud vychovaly alespoň pět dětí,
- 54 let pokud vychovaly tři nebo čtyři děti,
- 55 let pokud vychovaly dvě děti,
- 56 let pokud vychovaly jedno dítě,

• 57 let jsou-li bezdětné nebo nepečovaly o žádné dítě dostatečně dlouhou (zákonem danou) dobu.

<u>U pojištěnců narozených v období let 1936 až 1971</u> se důchodový věk stanoví podle přílohy k tomuto zákonu.

<u>U pojištěnců narozených po roce 1971</u> důchodový věk činí 65 let.

#### (Modul SLUŽBY, submodul Výpočty, program Výpočet důchodového věku)

Kalkulátor na výpočet důchodového věku je rozšířen o nabídku "dle zákona platného od 01. 01. 2018". Funkce vypočítává datum odchodu do důchodu a důchodový věk pojištěnců v souladu s aktuálně platnou legislativou.

#### (Modul ÚČETNÍ KNIHY, submodul Mzdová evidence, program Vystavení, oprava, rušení a tisk osobních listů)

Na osobním listu zaměstnance se počínaje rokem 2018 naplňuje položka "Nárok na starobní důchod" pomocí nového kalkulátoru důchodového věku, odpovídajícího legislativě platné od 1. 1. 2018. Doporučujeme u osobních listů zaměstnanců pro rok 2018 zvolit režim **F6 – Opra**va a poté nechat položku "Nárok na starobní důchod" přepočítat funkcí **F4 – Výpočet**. Důchodový věk se zkrátí u mladších zaměstnanců (narozených po roce 1971), a to na 65 let.

## 6. Rozšíření jednoduchých faktur pro neplátce DPH

#### (Modul DOKLADY, submodul Jednoduché faktury vydané)

Od verze 9.9 dochází k menším úpravám/vylepšením formuláře jednoduchých faktur pro neplátce DPH.

Je zavedena možnost uvádět na faktuře **DIČ dodavatele**. Jak známo, daňové identifikační číslo je jednoznačná identifikace daňového subjektu (plátce nebo poplatníka). Každý daňový subjekt má své DIČ, které mu přidělí správce daně (finanční úřad) poté, co se daňový subjekt zaregistruje. Při vyplňování DIČ dodavatele je nově k dispozici funkce **F10 – Z IČO dodavatele**, která vytvoří DIČ z IČO dodavatele (je-li uvedeno) předřazením kódu státu, tj. písmen "CZ".

Obdobná funkce je k dispozici při vyplňování DIČ odběratele. Funkce **F10 – Z IČO odběratele** vytvoří DIČ odběratele z IČO odběratele (je-li uvedeno) předřazením kódu státu, tj. písmen "CZ".

Je zavedena možnost uvádět na faktuře **variabilní symbol účtu příjemce**. Je běžnou praxí, že variabilním symbolem bývá číslo faktury. Při vyplňování variabilního symbolu jsou k dispozici dvě funkce. Funkce **F2 – Číselník** umožní vybrat variabilní symbol z číselníku variabilních symbolů (stejně jako je tomu u faktur pro plátce DPH). Funkce **F10 – Z čísla faktury** vytvoří variabilní symbol ve tvaru RRRRnnnn z čísla dané faktury.

## 7. Kalkulátory náhrady mzdy při pracovní neschopnosti a DNP v roce 2019

V roce 2019 zůstává délka vyplácení náhrady mzdy při pracovní neschopnosti 14 dnů.

Minimálně v prvním pololetí roku 2019 nepřísluší zaměstnanci náhrada mzdy za první 3 pracovní dny pracovní neschopnosti (za tzv. karenční dobu). V nejběžnějším případě pracovního úvazku (pětidenní pracovní týden, osmihodinová pracovní doba) přísluší tak zaměstnanci **náhrada mzdy** při pracovní neschopnosti nejvýše za 7 dní, tj. za 56 hodin. <u>V říjnu 2018 poslanci schválili novelu zákoníku práce, která dosavadní karenční dobu ruší. Pokud ji schválí Senát a následně ji podepíše prezident Miloš Zeman, začne platit od července 2019.</u>

Je zachováno odstupňování výše **nemocenského**. Rovněž algoritmus výpočtu **ošetřovného, peněžité pomoci v mateřství a otcovské** zůstává nezměněn. Dávky nemocenského pojištění jsou v roce 2019 o něco vyšší než v roce 2018 díky tomu, že se pro rok 2019 zvýšily hodnoty redukčních hranic při stanovení redukovaného denního vyměřovacího základu.

#### (Modul SLUŽBY, submodul Výpočty)

Programy "Náhrada mzdy při pracovní neschopnosti a nemocenské", "Podpora při ošetřování člena rodiny", "Peněžitá pomoc v mateřství", "Nemocenské u OSVČ", "Peněžitá pomoc v mateřství u OSVČ" a "Otcovská" obsahují od verze 9.9 kalkulátory pro výpočet náhrady mzdy a dávek nemocenského pojištění i pro rok 2019.

#### (Modul ÚČETNÍ KNIHY, submodul Mzdová evidence, programy Vystavení, oprava, rušení měsíčních vyúčtování mzdy)

Jsou-li při měsíčním vyúčtování časové či úkolové mzdy v roce 2019 zadány nenulové počty dnů pracovní neschopnosti, ošetřování nebo peněžité pomoci v mateřství, aktivují se automaticky příslušné nové kalkulátory na výpočet náhrady mzdy a dávek nemocenského pojištění. Pokud u uživatele programu **PC-JUC/DEV** dojde k potřebě vykázat u zaměstnance čerpání otcovské, použije se (dočasně) na měsíčním vyúčtování mzdy rubrika "Mateřská dovolená". Dávka otcovské poporodní péče se počítá stejně jako dávka peněžité pomoci v mateřství. Částka (na měsíčním vyúčtování mzdy má pro zaměstnance jen informativní charakter) bude numericky správně. Vykázání vyloučených dob za otcovskou na evidenčním listu důchodového pojištění daného zaměstnance bude rovněž správně za předpokladu, že počet dní otcovské bude uveden v položce "dny do porodu".

## 8. Aktualizace online dokumentace

#### (Modul DOKUMENTACE, submodul Právní předpisy)

- V zákoně č. 592/1992 Sb., o pojistném na veřejné zdravotní pojištění, je aktualizován § 3c Vyměřovací základ pro platbu pojistného státem.
- V zákoně č. 155/1995 Sb., o důchodovém pojištění, je aktualizován § 32 Důchodový věk.
- Je aktualizováno úplné znění nařízení vlády č. 567/2006 Sb., o minimální mzdě.
- Je aktualizována Příloha č. 10 vyhlášky MD č. 341/2014 Sb., o schvalování technické způsobilosti a o technických podmínkách provozu vozidel na pozemních komunikacích.

Kromě toho submodul Právní předpisy obsahuje úplné citace následujících nových právních předpisů:

- Nařízení vlády č. 213/2018 Sb., kterým se pro účely důchodového pojištění stanoví výše všeobecného vyměřovacího základu za rok 2017 a výše přepočítacího koeficientu pro jeho úpravu.
- Sdělení MPSV č. 237/2018 Sb., kterým se vyhlašuje pro účely nemocenského pojištění výše redukčních hranic.
- Vyhláška MF č. 254/2018 Sb., o stanovení výše základních sazeb zahraničního stravného pro rok 2019.
- Nařízení vlády č. xxx/2018 Sb., kterým se pro účely příspěvku na bydlení ze státní sociální podpory pro rok 2019 stanoví výše nákladů srovnatelných s nájemným, částek, které se započítávají za pevná paliva, a částek normativních nákladů na bydlení.

## 9. Tisk do souboru ve formátu PDF

#### (Modul DOKUMENTACE, submodul Často kladené dotazy, provozní problém Nastavení DOSPrintu)

Nejčastějším důvodem, kdy je třeba změnit nastavení programu DOSPrint, je potřeba:

- 1. posunout tisk (nahoru, dolů, doleva, doprava)
- tisknout na nově připojené tiskárně
- **3.** tisknout do souboru typu PDF.

Od verze 9.9 je do řešení často kladeného dotazu zařazen popis, jak z programu PC-JUC/DEV tisknout do souboru typu PDF:

#### Tisk do souboru typu PDF

PDF je jedním z nejpoužívanějších formátů pro dokumenty, standardem pro výměnu dokumentů na internetu. Oficiálním prohlížečem souborů typu PDF je program Adobe Acrobat Reader DC.

Pro "tisk" do souboru typu PDF z programu **PC-JUC/DEV** je třeba, aby na počítači byl nainstalován tiskový program DOSPrint ve verzi 3.9 nebo vyšší. V DOSPrintu je zapotřebí jednorázově nadefinovat parametry pro tisk na tzv. vestavěnou tiskárnu PDF.

#### a) jednorázové nastavení programu DOSPrint

- 1. Klikněte na malou ikonu DOSPrintu, která se nachází na hlavním panelu (vpravo, na poslední řádce obrazovky, má podobu bílo-zelené tiskárničky).
- 2. Zvolte "Nastavení programu".
- 3. Na záložce "Adresáře souborů pro tisk":
- zvolte/ponechte u položky "Tiskárna" hodnotu "Zadanou v hlavním nastavení".
- 4. Na záložce "Tiskárna":
  - zvolte/ponechte u položky "Tisk na tiskárnu" hodnotu "Výchozí tiskárna",
  - zvolte/ponechte u položky "PDF tiskárna" hodnotu "Výchozí tiskárna".
- 5. Na záložce "Řádkování, další volby":
  - zrušte případnou volbu "Soubory po vložení do adresáře přejmenovat".
- 6. Na záložce "PDF":
  - vyplňte položku "Adresář pro uložení PDF souborů". Doporučujeme: c:\jucform\, případně (v roce 2019) c:\jucform\2019\,
  - zatrhněte volbu "Automatické ukládání souborů",
  - zvolte, aby jméno PDF souboru bylo určeno "Podle jména souboru k tisku",
  - zvolte "Automaticky uprav název na jednoznačné jméno" pro případ, že soubor PDF bude již existovat,
  - pro začátek doporučujeme zatrhnout volbu "Po uložení souboru otevři v PDF prohlížeči".
- 7. Klikněte na tlačítko "OK".

#### b) operativní nastavení programů PC-JUC/DEV a DOSPrint

Při výše uvedeném nastavení bude tiskový výstup z programu **PC-JUC/DEV** přechodně uložen jako soubor typu TXT v adresáři c:\juctisk, následně bude automaticky převeden do souboru typu PDF a uložen ve zvoleném adresáři, např. c:\jucform.

<u>Jméno souboru</u> můžete zvolit již v programu **PC-JUC/DEV** těsně před příkazem k tisku (ve známé bílo-šedivé tabulce, v položce "DOS soubor") nebo ho můžete ponechat v programu **PC-JUC/DEV** ve tvaru **tisk.txt** a automaticky vzniklý soubor se jménem **tisk.pdf** výstižně přejmenovat poté, co se otevře v prohlížeči souborů PDF (zvolíte Soubor/Uložit jako).

DOSPrint zajistí, že jméno PDF souboru bude jednoznačné. Pokud již soubor daného jména existuje (např. tisk.pdf), vytvoří unikátní nové jméno tím, že k existujícímu jménu připojí zprava pořadové číslo (vzniknou tak postupně soubory tisk0.pdf, tisk1.pdf atd.).

Přechod do režimu "tisk do souboru PDF" zajistíte jednoduše:

- 1. Klikněte na malou ikonu DOSPrintu, která se nachází na hlavním panelu.
- 2. Klikněte na volbu "Přesměruj tisk na PDF tiskárnu".

Návrat do režimu "tisk na papír" bude rovněž jednoduchý:

- 1. Klikněte na malou ikonu DOSPrintu, která se nachází na hlavním panelu.
- 2. Klikněte na volbu "Zrušit přesměrování tisku na PDF tiskárnu".

## 10. Nové webové stránky programu PC-JUC/DEV

Od 1. 10. 2018 jsou v provozu nové webové stránky programu **PC-JUC/DEV**, jejichž vytvoření, webhosting a průběžnou aktualizaci již zajišťuje firma Ing. Jana Beranová – ARIES. Naleznete je na webové adrese <u>http://www.pcjucdev.cz</u>. Až do 31. 12. 2018 bude na nich uvedena firma CGM ČR s.r.o. jako výrobce a majitel programu **PC-JUC/DEV**. Veškeré údaje týkající se poskytovatele programu (kontakt, ceník apod.) budou uvedeny shodně jako na původních stránkách, vytvořených firmou CGM ČR s.r.o.

Webové stránky produktu jsou jeho důležitou a nedílnou součástí. Kromě dlouhodobě stabilních informací (vlastnosti, kompozice a provoz systému, ceník, kontakt) obsahují průběžně doplňovaný archiv všech bulletinů pro uživatele a (rovněž průběžně doplňovaný) popis všech známých provozních a metodických problémů spojených s provozem programu **PC-JUC/DEV**.

Za velmi přínosnou a uživateli často navštěvovanou stránku webu lze považovat přehled aktuálně platných tiskopisů. Přehled tiskopisů je vysoce strukturovaný a obsahuje aktivní odkazy na více než 80 tiskopisů, s nimiž přichází do styku OSVČ i zaměstnavatel jako plátce daní a pojistného. Řada tiskopisů je k dispozici ve více podobách – jako pasivní formulář PDF, jako interaktivní formulář PDF, jako online formulář. Online formuláře umožňují elektronické podání tiskopisů. Doporučujeme vytvořit si na ploše počítače – v blízkosti zástupců programů **PC-JUC/DEV** a DOSPrint – také zástupce webových stránek produktu PC-JUC/DEV. Postup:

- Umístěte kurzor myši na volné místo na ploše. Stiskněte pravé tlačítko myši, vyberte Nový objekt a pak Zástupce.
- Zadejte umístění položky: http://www.pcjucdev.cz a klikněte na tlačítko Další.
- Zadejte název zástupce: WEB PCJUCDEV ARIES a klikněte na tlačítko Dokončit.

Na webové stránky programu **PC-JUC/DEV** pak přejdete kdykoliv jednoduše – dvojkliknutím na zástupce webu. Často je výhodné pracovat na daňové evidenci tak, že v jednom okně je otevřený program **PC-JUC/DEV** a v druhém okně jsou otevřené webové stránky **PC-JUC/DEV**.

Poznámka: Zřejmě do konce roku 2018 budou ještě v provozu i původní webové stránky produktu vytvořené firmou CGM ČR s.r.o. Nacházejí se na adrese <u>http://www.cgm.cz/pc-juc-dev/</u>.

## 11. Formální změny v programu od 1. 1. 2019

Firma CGM ČR s.r.o. převádí k 1. 1. 2019 všechna autorská majetková práva k programu **PC-JUC/DEV** na firmu Ing. Jana Beranová – ARIES, která bude program **PC-JUC/DEV** nadále udržovat, aktualizovat, rozvíjet a zpřístupňovat novým uživatelům.

Program PC-JUC/DEV bude na tuto skutečnost počínaje 1. 1. 2019 reagovat následujícím způsobem:

- Pozadí programové nabídky se automaticky změní tak, že bude vypuštěno jméno firmy CGM ČR s.r.o.
- Po spuštění programu "Poskytovatel SW PC-JUC/DEV" (modul SLUŽBY, submodul Osobní služby) se zobrazí kontaktní informace o firmě Ing. Jana Beranová – ARIES, tj. adresa sídla, IČO, provozní hodiny poradenské služby, telefonní čísla, e-mailové adresy, adresa webových stránek.
- Na webových stránkách programu PC-JUC/DEV se budou zobrazovat kontaktní informace a ceník firmy Ing. Jana Beranová ARIES.

## **12. Jak nainstalovat program PC-JUC/DEV na jiný počítač**

Uživatel se může dostat do situace, kdy potřebuje mít provozuschopný program **PC-JUC/DEV** na jiném počítači, než měl dosud. Buď přechází na jiný počítač (často i pod jiný operační systém), nebo chce mít program na více počítačích, např. na pracovišti a doma.

Program **PC-JUC/DEV** je DOS-aplikace. U účetních systémů to není nic neobvyklého. Vzhledem ke své užitečnosti patří účetní programy mezi nejstarší prodávané. Ovládání DOS-aplikace je dokonce vzhledem k charakteru práce příhodnější než ovládání WIN-aplikace. Na počítači s 64bitovou variantou Windows nikdy z principu přímo chodit nebude. Pokud má být na počítači provozován program **PC-JUC/DEV**, je třeba, aby na něm byl buď rovnou nainstalován operační systém Windows 32-bit, nebo aby byl nainstalován virtuální operační systém Windows 32-bit.

Jste-li uživateli programu **PC-JUC/DEV** a okolnosti Vás nutí pořídit si nový PC a/nebo nový operační systém, výslovně Vám doporučujeme pořídit si počítač s 32bitovou variantou operačního systému Windows. Na verzi operačního systému nezáleží, může to být Windows 7, Windows 8, Windows 8.1 i Windows 10. Nezáleží ani na edici operačního systému. Program **PC-JUC/DEV** bude pod každou 32bitovou variantou Variantou Windows pracovat bez problémů.

I když se rozhodnete svěřit instalaci programu **PC-JUC/DEV** známému, který je zručný v práci s počítači, musíte mu zajistit instalační (nikoli aktualizační) CD disk a pokyny k instalaci programu včetně licenčního klíče! Chcete-li pokračovat v práci s již dříve založenými individuálními daty, pak je třeba provést tzv. reinstalaci programu, která spočívá ve 2 krocích – ve zprovoznění programu na novém počítači a v přenesení databáze z dosud provozovaného počítače na nový počítač.

- Doporučujeme kontaktovat firmu poskytovatele SW. Na požádání Vám bude zaslána instalace programu v poslední (nejnovější) verzi. Distribučním médiem je CD disk. Na CD disku se také nachází instalátor tiskového programu DOSPrint. Obdržíte rovněž tištěné pokyny k instalaci programu PC-JUC/DEV včetně licenčního čísla a identifikace uživatele, pokyny k reinstalaci programu PC-JUC/DEV a pokyny k instalaci programu DOSPrint včetně autorizačního klíče a sériového čísla. Vybavení na reinstalaci programu je od 1. 1. 2017 do 31. 12. 2018 zpoplatněno částkou 363 Kč (včetně DPH). Od 1. 1. 2019 je zpoplatněno částkou 300 Kč.
- Další možností je program PC-JUC/DEV kopírovat, nikoli instalovat. Výhoda je v tom, že se ze starého počítače hned přenesou všechny komponenty programu včetně individuálních dat. Nevýhoda spočívá v znehodnocení souboru

s licenčními údaji a v nutnosti ručně upravit spouštěcí dávku programu (přizpůsobit ji jinému operačnímu systému). Podrobné informace o jménu a správném tvaru spouštěcí dávky a o vlastnostech zástupce programu se nachází v modulu DOKUMENTACE, v submodulu Informační systém, v programu "Postup spouštění programu".

Upozorňujeme, že program DOSPrint není možné kopírovat, je třeba ho instalovat. Podrobnější informace k programu DOSPrint včetně způsobů, jak získat jeho instalátor, naleznete v programu **PC-JUC/DEV**, v modulu DOKUMENTACE, v submodulu Informační systém, v programu "Tiskový program DOSPrint".

#### Při aktualizaci programu PC-JUC/DEV z CD disku postupujte prosím podle následujících pokynů:

1. <u>Vložte CD disk s aktualizací programu do mechaniky.</u>

Vyčkejte několik sekund. Zobrazí se okno s nabídkou aktualizace programu/programů. Pokud k automatickému spuštění nabídky aktualizace nedojde, zvolte Tento počítač, klikněte myší na CD disk s názvem "AktualizaceJUC" a nakonec klikněte na soubor Autorun.exe. Poznámka: V této fázi lze od aktualizace programu ustoupit zavřením okna s nabídkou.

- <u>Klikněte na řádek, kde je uveden název programu</u> (PC-JUC/DEV), kódování programu a název cílového adresáře. Zobrazí se okno Příkazového řádku, ve kterém jsou kromě kontaktních informací uvedeny údaje: Zdrojový adresář, cílový adresář, kódování programu a číslo verze programu (9.9).
- Poznámka: V této fázi lze od aktualizace programu ustoupit současným stisknutím kláves Ctrl a C.
- 3. <u>Stiskněte libovolnou klávesu</u> (např. Enter). Proběhne rozbalení aktualizačního souboru do příslušného adresáře (bez nutnosti souhlasit s přepsáním staré verze souborů). Zobrazí se informace o úspěšnosti aktualizace.
- 4. <u>Stiskněte libovolnou klávesu</u> (např. Enter). Okno Příkazového řádku se uzavře.

29. listopadu 2018 za CompuGroup Medical Česká republika s.r.o. Ing. Jana BERANOVÁ

**CompuGroup Medical Česká republika s.r.o.** Budova C, Coral Office Park Bucharova 2657/12, 158 00 Praha 5 OBCHOD © 246 007 800 HOTLINE © 251 812 567 e-mail: asw@cgm.com, ucetnictvi@cgm.cz www.pcjucdev.cz